# SADS V24 Wind Load Input

SADS 21.0.2.4 has implemented major improvements in the input of Lateral Wind Codes 2004 and 2019.

### Lateral Load Marks

You can input Lateral Load Marks to Master Data as previous SADS version. The user can add, change and delete Lateral Load Marks as needed:

| Master Data —                                                                                                    | × |
|----------------------------------------------------------------------------------------------------|---|
| General Stresses Slab(1) Slab(2) Beam(1) Beam(2) Column Wall Lintel Joint PNAP 173 Load Save                                                                                                    |   |
| Available Diameters Active Lateral Load Options   No Diameter Lateral Load Mark WIND 2004 Designation of high tensile bar Y   1 6 Lateral Load Direct WIND 2019 Density of reinforced concrete 24.0   2 8 3 10 VIND 2019 Density of reinforced concrete 24.0   4 12 OPTION 1 OPTION 2 OPTION 3 Automatic print description   5 16 3 X X Print core program information   7 25 5 6 Print BD reference number   8 32 9 40 Y Y   10 V 8 V V Enforce PNAP 173   7 8 V V Enforce Fire Limit State checking |   |
| Concrete Cover MS Database Engine Shear Value   Measured to Main Bar Microsoft Jet. 0LEDB.4.0 Calculated by M/L Formula   Marking Beam Section Moresoft ACE. 0LEDB.12.0 Taken from Analysis Output   Marking Beam Section Position of Lateral Moment Wind Case Label Block Region for Inclined Members   Width x Depth Center of Support Combination From 120.0 to 300.0   Image: Close Image: Close                                                                                                  |   |
| TESTDATA CP2013                                                                                                    |   |

When using the Wind Code 2004, the user should select "Direction" for the Wind Case Label and input as many labels/directions as necessary. This is the same as the earlier versions of SADS.

When using the Wind Code 2019, the user should select "Combination" for the Wind Case Label. The user needs to input 24 Labels to represent these combinations. If the "Bi-direction of wind load" check box is selected, the wind load combinations 1 to 12 are symmetric to wind load combinations 13 to 24. As the result, only 12 labels (instead of 24) are necessary and SADS will compute combinations 13 to 24 accordingly.

| Table 2-1 | Load combination factors for buildings that may be |
|-----------|----------------------------------------------------|
|           | treated as rectangular                             |

|          | Case            | $W_{z,x1} = Max(W_{z,+x1}, W_{z,-x1})$ | $W_{z,x^2} = Max(W_{z,+x^2}, W_{z,-x^2})$ | $\Delta T_z$ |  |
|----------|-----------------|----------------------------------------|-------------------------------------------|--------------|--|
| <u> </u> | <u>     Com</u> | bination                               |                                           |              |  |
|          | 1               | ±1.00                                  | ±0.55                                     | ±0.55        |  |
|          | 2               | ±0.55                                  | ±1.00                                     | ±0.55        |  |
|          | 3               | ±0.55                                  | ±0.55                                     | ±1.00        |  |

Option\_1, Option\_2, and Option\_3 are for the input of user-customized wind load for study or research purposes

The user can then import the results from ETABS associated with these Wind Case Labels for design.

#### Import Lateral Loads

If users would like to import lateral loads based on Wind Codes 2004 or 2019, say calculated using Excel, into SADS for subsequent processing, it can be done using the Input Lateral Load (TAB delimited text file) module:

| A SADS v21.0: This is an Example Project           | - |   | x |
|----------------------------------------------------|---|---|---|
| Eile Module Help                                   |   |   |   |
| ◙≋≤∛₽ ₽₽₽14∰⊐ฅ⊗ №®ã(™)≣≣                           |   |   |   |
| finport Laterel Load                               | - |   | x |
| File Name<br>E:VT emp\WIND2004.TXT<br>Source Files | 1 | ] |   |
|                                                    | ^ |   |   |
|                                                    |   |   |   |
|                                                    |   |   |   |
|                                                    |   |   |   |
|                                                    | ~ |   |   |
| Miew Import Close                                  |   |   |   |
| TESTDATA CP2013                                    |   |   |   |

Use the Browse button to locate the text file.

|              |    |    |   |      |         |          |         |       | -     |     |
|--------------|----|----|---|------|---------|----------|---------|-------|-------|-----|
| Source Files |    |    |   |      |         |          |         |       |       |     |
| WIND2004     | W  | U  | 1 | UR/F | 133.871 | -79.462  | 5.89    | 1.2   | 1.2   |     |
| WIND2004     | W  | U  | 1 | RF/F | 303.632 | -183.207 | 11.478  | 7.286 | 7.365 |     |
| WIND2004     | W  | U  | 1 | 13/F | 328.082 | 199.469  | 10.827  | 12    | 12    |     |
| WIND2004     | W  | U  | 1 | 12/F | 312.333 | -189.869 | 10.307  | 12    | 12    | =   |
| WIND2004     | W  | U  | 1 | 11/F | 296.596 | -180.297 | 9.788   | 12    | 12    |     |
| WIND2004     | W  | U  | 1 | 10/F | 280.867 | -170.73  | 9.269   | 12    | 12    |     |
| WIND2004     | W  | U  | 1 | 09/F | 265.14  | -161.164 | 8.75    | 12    | 12    |     |
| WIND2004     | W  | U  | 1 | 08/F | 249.403 | -151.592 | 8.23    | 12    | 12    |     |
| WIND2004     | W  | U  | 1 | 07/F | 233.638 | -142.004 | 7.71    | 12    | 12    |     |
| WIND2004     | W  | U  | 1 | 06/F | 217.818 | -132.382 | 7.188   | 12    | 12    |     |
| WIND2004     | W  | U  | 1 | 05/F | 201.901 | -122.702 | 6.663   | 12    | 12    |     |
| WIND2004     | W  | U  | 1 | 04/F | 185.816 | -112.92  | 6.132   | 12    | 12    |     |
| WIND2004     | W  | U  | 1 | 03/F | 169.492 | -102.961 | 5.593   | 12    | 12    |     |
| WIND2004     |    | U  | 1 | 02/F | 152.763 | -92.688  | 5.041   | 12    | 12    |     |
| WIND2004     | W. | U  | 1 | 01/F | 130.344 | -78.901  | 4.301   | 12    | 12    |     |
| WIND2004     |    | U  | 1 | GR/F | 92.942  | -55.641  | 3.067   | 12    | 12    |     |
| WIND 2004    |    | U. | 1 | BS/F | 48.317  | -23.227  | 1.594   | 12    | 12    |     |
| WIND2004     | W. |    | 1 | UR/F | 133.8/1 | -/9.462  | -5.89   | 1.2   | 1.2   |     |
| WIND2004     | W  |    | 1 | HE/E | 303.632 | -183.207 | -11.4/8 | 7.286 | 7.365 |     |
| WIND 2004    |    |    | 1 | 13/F | 328.082 | 199.469  | -10.827 | 12    | 12    |     |
| WIND 2004    |    |    |   | 12/F | 312.333 | -189.869 | -10.307 | 12    | 12    |     |
| WIND2004     |    |    |   | 10/5 | 296.596 | -180.297 | -9.788  | 12    | 12    |     |
| WIND2004     | w  | V  |   | TU/F | 280.867 | -170.73  | -9.269  | 12    | 12    | × 1 |

Click the View button to see the format and content of the text file.

If it is correct, click the Import button to import the text file to generate lateral load data for SADS.

| Active Lateral Load Image: Constraint of the second second se |      |
|----------------------------------------------------------------------------------------------------|------|
| Active Lateral Load Header Data   Lateral Load Mark WIND2004   Existing Data Load Mark   Load Mark Type   Direct. Diaph.   WIND2004 Wind Load on WIND2004   Wind Load on WIND2004 Direction   UND2004 X   Image: State of the state of the state of the                                                                                                    | 1    |
| Lateral Load Mark WIND2004 Image: Constraint of the sector of the sector of the s                | 1    |
| Existing Data Load Type Wind Load Image: Direction U-U   Load Mark Type Direct. Diaph. Image: Direction U-U   WIND2004 S X 1 Image: Direction U-U   Floor Px Py Mt X                                                                                                    |      |
| Load Mark   Type   Direct.   Diaph.   ^     WIND2004   S   X   1     Floor   Px   Py   Mt   X                                                                                                    | -    |
| WIND2004 S X I Floor Px Py Mt X                                                                                                    |      |
|                                                                                                    | r 🔺  |
| ▶ WIND2004 W U 1 UR/F 21.000 -21.000 -404.000 0.000 (                                                                                                    | .000 |
| WIND2004 W V 1 RF/F -38.000 38.000 750.000 0.000 0                                                                                                    | .000 |
| WIND2004 W X 1 13/F -88.000 88.000 1619.000 0.000 0                                                                                                    | .000 |
| WIND2004 W Y 1 12/F -147.000 147.000 2642.000 0.000 0                                                                                                    | .000 |
| WIND 2004 Y II 1 11/F -147.000 147.000 2642.000 0.000 0                                                                                                    | .000 |
| WIND 2004 Y V 1 10/F -147.000 147.000 2642.000 0.000 0                                                                                                    | .000 |
| WIND 2004 Y X 1 09/F -147.000 147.000 2642.000 0.000 0                                                                                                    | .000 |
| WIND 2004 Y Y 1 08/F -147.000 147.000 2642.000 0.000 0                                                                                                    | .000 |
| 07/F -136.000 136.000 2440.000 0.000 0                                                                                                    | .000 |
| 06/F -135.000 135.000 2437.000 0.000 0                                                                                                    | .000 |
| 05/F -135.000 135.000 2437.000 0.000 0                                                                                                    | .000 |
| 04/F -129.000 129.000 2313.000 0.000 0                                                                                                    | .000 |
|                                                                                                    |      |
| 03/F -127.000 127.000 2293.000 0.000 0                                                                                                    | .000 |

Run the Lateral Load Sub-command to see the generated lateral loads:

# Calculate Wind Loads Based on Wind Codes 2004 and 2019

As in the previous version, SADS can calculate wind loads using the Wind Load 2004 module:

| SADS v21.0: This is an Example Project |                                        |
|----------------------------------------|----------------------------------------|
| File Module Help                       |                                        |
|                                        | <b>Ⅰ ♣ ■ ਜ਼ ⊗</b> 🚿 🕌 🗗 🏥 🖻            |
| Wind Load CoP2004                      |                                        |
| Wind Factor Wind Load                  |                                        |
| - r                                    | Building Parameters                    |
|                                        | Wind Direction U-U 💌                   |
|                                        | Building Height 46.750 M               |
|                                        | Building Breath 25.452 M               |
|                                        | Building Depth 33.936 M                |
|                                        | Site Ground Level 1.850 M              |
|                                        | Top Floor Code UR/F 💌                  |
|                                        | 🔲 Consider Dynamic Effect              |
|                                        | Force Coefficient of Building          |
|                                        | Calculated 0.992 Use 0.992             |
|                                        | Dynamic Magnification Factor           |
|                                        | Calculated 1.841 Use 1.841             |
|                                        |                                        |
| Bave Save                              | 🔆 Ignore 📓 Calculate 🔄 💾 Print 👖 Close |

## Or the Wind Load 2019 module:

| SADS     | S v21.0: This                                                        | is an Examp                                                                            | le Project                                                                             |                                                                                        |                                                                                        |                                                                                        |                                                                                        |                                                                                        |                                                                                        | _                                                                                                    |                                                                                               |
|----------|----------------------------------------------------------------------|----------------------------------------------------------------------------------------|----------------------------------------------------------------------------------------|----------------------------------------------------------------------------------------|----------------------------------------------------------------------------------------|----------------------------------------------------------------------------------------|----------------------------------------------------------------------------------------|----------------------------------------------------------------------------------------|----------------------------------------------------------------------------------------|----------------------------------------------------------------------------------------------------|-----------------------------------------------------------------------------------------------|
| File M   | odule Hel                                                            | р                                                                                      |                                                                                        |                                                                                        |                                                                                        |                                                                                        |                                                                                        |                                                                                        |                                                                                        |                                                                                                    |                                                                                               |
| <u>B</u> | - <b>-</b>                                                           |                                                                                        | 9 <b>-</b>                                                                             |                                                                                        | # <b>0</b> 6                                                                           | 1 😒                                                                                    | 影響                                                                                     | . 🖬 💕                                                                                  | ABC #                                                                                  |                                                                                                    |                                                                                               |
| 👬 Wir    | nd Load Col                                                          | P2019                                                                                  |                                                                                        |                                                                                        |                                                                                        |                                                                                        |                                                                                        |                                                                                        |                                                                                        | _                                                                                                    |                                                                                               |
| Wind Pr  | ressure Alor                                                         | na Wind   Acr                                                                          | ross Wind 🗍                                                                            | Upward Forc                                                                            | es   Wind Co                                                                           | mbine                                                                                  |                                                                                        |                                                                                        |                                                                                        |                                                                                                    |                                                                                               |
|          |                                                                      | - I                                                                                    |                                                                                        | •                                                                                      |                                                                                        |                                                                                        |                                                                                        |                                                                                        |                                                                                        |                                                                                                    |                                                                                               |
|          | wind Fiess                                                           | uie Dala                                                                               | X+ 2                                                                                   | X- Y+                                                                                  | Y-                                                                                     |                                                                                        |                                                                                        | X+                                                                                     | X-                                                                                     | Y+                                                                                                    | Υ-                                                                                            |
|          | Height of re                                                         | duction Hd                                                                             | 2.500 2                                                                                | 2.500 2.8                                                                              | 50 2.000                                                                               | Wind dire                                                                              | ction factor S                                                                         | e 0.850                                                                                | 0.850                                                                                  | 0.850                                                                                                    | 0.850                                                                                         |
|          | Gr                                                                   | ound level                                                                             | 1 250 1                                                                                | 150 1.6                                                                                | 50 1 750                                                                               | Topogr                                                                                 | anhic factor 9                                                                         | a 1 000                                                                                | 1.000                                                                                  | 1.000                                                                                                    | 1 000                                                                                         |
|          |                                                                      |                                                                                        |                                                                                        |                                                                                        |                                                                                        | торода<br>Т                                                                            | aprilo racior o                                                                        |                                                                                        | 1.000                                                                                  | 1.000                                                                                                    | 1.000                                                                                         |
|          | Main roof flo                                                        | por, excluding                                                                         | the irregular                                                                          | roof features                                                                          | BE/F                                                                                   |                                                                                        |                                                                                        |                                                                                        |                                                                                        |                                                                                                    |                                                                                               |
| [        | -Wind Press                                                          | ures                                                                                   |                                                                                        |                                                                                        |                                                                                        |                                                                                        |                                                                                        |                                                                                        |                                                                                        |                                                                                                    |                                                                                               |
|          | Floor                                                                | Level                                                                                  | Ze,x+                                                                                  | Qe,x+                                                                                  | Ze,x-                                                                                  | Qe,x-                                                                                  | Ze,y+                                                                                  | Qe,y+                                                                                  | Ze,y-                                                                                  | Qe,y-                                                                                                    | ~                                                                                             |
|          | UR/F                                                                 | 55.900                                                                                 | 52.150                                                                                 | 2.191                                                                                  | 52.250                                                                                 | 2.191                                                                                  | 51.400                                                                                 | 2.185                                                                                  | 52.150                                                                                 | 2.*                                                                                                    | 191                                                                                           |
|          | RF/F                                                                 | 52.700                                                                                 | 48.950                                                                                 | 2.168                                                                                  | 49.050                                                                                 | 2.169                                                                                  | 48.200                                                                                 | 2.163                                                                                  | 48,950                                                                                 | 2.                                                                                                    | 168                                                                                           |
|          | 10.05                                                                |                                                                                        |                                                                                        |                                                                                        |                                                                                        |                                                                                        |                                                                                        |                                                                                        |                                                                                        | <u> </u>                                                                                                    |                                                                                               |
|          | 13/F                                                                 | 49.500                                                                                 | 45.750                                                                                 | 2.145                                                                                  | 45.850                                                                                 | 2.146                                                                                  | 45.000                                                                                 | 2.139                                                                                  | 45.750                                                                                 | 2.*                                                                                                    | 145                                                                                           |
|          | 13/F<br>12/F                                                         | 49.500<br>46.300                                                                       | 45.750<br>42.550                                                                       | 2.145<br>2.120                                                                         | 45.850<br>42.650                                                                       | 2.146<br>2.121                                                                         | 45.000<br>41.800                                                                       | 2.139<br>2.114                                                                         | 45.750<br>42.550                                                                       | 2."<br>2."<br>2."                                                                                                    | 145<br>120                                                                                    |
|          | 13/F<br>12/F<br>11/F                                                 | 49.500<br>46.300<br>43.100                                                             | 45.750<br>42.550<br>39.350                                                             | 2.145<br>2.120<br>2.094                                                                | 45.850<br>42.650<br>39.450                                                             | 2.146<br>2.121<br>2.095                                                                | 45.000<br>41.800<br>38.600                                                             | 2.139<br>2.114<br>2.088                                                                | 45.750<br>42.550<br>39.350                                                             | 2.<br>2.<br>2.<br>2.(                                                                                                    | 145<br>120<br>094                                                                             |
|          | 13/F<br>12/F<br>11/F<br>10/F                                         | 49.500<br>46.300<br>43.100<br>39.900                                                   | 45.750<br>42.550<br>39.350<br>36.150                                                   | 2.145<br>2.120<br>2.094<br>2.066                                                       | 45.850<br>42.650<br>39.450<br>36.250                                                   | 2.146<br>2.121<br>2.095<br>2.067                                                       | 45.000<br>41.800<br>38.600<br>35.400                                                   | 2.139<br>2.114<br>2.088<br>2.059                                                       | 45.750<br>42.550<br>39.350<br>36.150                                                   | 2.<br>2.<br>2.<br>2.(<br>2.(                                                                                                    | 145<br>120<br>094<br>066                                                                      |
|          | 13/F<br>12/F<br>11/F<br>10/F<br>09/F                                 | 49.500<br>46.300<br>43.100<br>39.900<br>36.700                                         | 45.750<br>42.550<br>39.350<br>36.150<br>32.950                                         | 2.145<br>2.120<br>2.094<br>2.066<br>2.035                                              | 45.850<br>42.650<br>39.450<br>36.250<br>33.050                                         | 2.146<br>2.121<br>2.095<br>2.067<br>2.036                                              | 45.000<br>41.800<br>38.600<br>35.400<br>32.200                                         | 2.139<br>2.114<br>2.088<br>2.059<br>2.028                                              | 45.750<br>42.550<br>39.350<br>36.150<br>32.950                                         | 2.1<br>2.1<br>2.0<br>2.0<br>2.0<br>2.0                                                                                                    | 145<br>120<br>094<br>066<br>035                                                               |
|          | 13/F<br>12/F<br>11/F<br>10/F<br>09/F<br>08/F                         | 49.500<br>46.300<br>43.100<br>39.900<br>36.700<br>33.500                               | 45.750<br>42.550<br>39.350<br>36.150<br>32.950<br>29.750                               | 2.145<br>2.120<br>2.094<br>2.066<br>2.035<br>2.002                                     | 45.850<br>42.650<br>39.450<br>36.250<br>33.050<br>29.850                               | 2.146<br>2.121<br>2.095<br>2.067<br>2.036<br>2.003                                     | 45.000<br>41.800<br>38.600<br>35.400<br>32.200<br>29.000                               | 2.139<br>2.114<br>2.088<br>2.059<br>2.028<br>1.994                                     | 45.750<br>42.550<br>39.350<br>36.150<br>32.950<br>29.750                               | 2.<br>2.<br>2.<br>2.<br>2.<br>2.<br>2.<br>2.                                                                                                    | 145<br>120<br>094<br>066<br>035                                                               |
|          | 13/F<br>12/F<br>11/F<br>10/F<br>09/F<br>08/F<br>07/F                 | 49.500<br>46.300<br>39.900<br>36.700<br>33.500<br>30.300                               | 45.750<br>42.550<br>39.350<br>36.150<br>32.950<br>29.750<br>26.550                     | 2.145<br>2.120<br>2.094<br>2.066<br>2.035<br>2.002<br>1.966                            | 45.850<br>42.650<br>39.450<br>36.250<br>33.050<br>29.850<br>26.650                     | 2.146<br>2.121<br>2.095<br>2.067<br>2.036<br>2.003<br>1.967                            | 45.000<br>41.800<br>38.600<br>35.400<br>32.200<br>29.000<br>25.800                     | 2.139<br>2.114<br>2.088<br>2.059<br>2.028<br>1.994<br>1.957                            | 45.750<br>42.550<br>39.350<br>36.150<br>32.950<br>29.750<br>26.550                     | 2.<br>2.<br>2.<br>2.<br>2.<br>2.<br>2.<br>2.<br>1.<br>5.                                                                                                    | 145<br>120<br>094<br>066<br>035<br>002<br>966                                                 |
|          | 13/F<br>12/F<br>11/F<br>10/F<br>09/F<br>08/F<br>07/F<br>06/F         | 49.500<br>46.300<br>39.900<br>36.700<br>33.500<br>30.300<br>27.100                     | 45.750<br>42.550<br>39.350<br>36.150<br>32.950<br>29.750<br>26.550<br>23.350           | 2.145<br>2.120<br>2.094<br>2.066<br>2.035<br>2.002<br>1.966<br>1.926                   | 45.850<br>42.650<br>39.450<br>36.250<br>33.050<br>29.850<br>26.650<br>23.450           | 2.146<br>2.121<br>2.095<br>2.067<br>2.036<br>2.003<br>1.967<br>1.928                   | 45.000<br>41.800<br>38.600<br>35.400<br>32.200<br>29.000<br>25.800<br>22.600           | 2.139<br>2.114<br>2.088<br>2.059<br>2.028<br>1.994<br>1.957<br>1.916                   | 45.750<br>42.550<br>39.350<br>36.150<br>32.950<br>29.750<br>26.550<br>23.350           | 2.1<br>2.1<br>2.0<br>2.0<br>2.0<br>2.0<br>2.0<br>1.9<br>1.9<br>1.9                                                                                                    | 145<br>120<br>094<br>066<br>035<br>002<br>966                                                 |
|          | 13/F<br>12/F<br>11/F<br>10/F<br>09/F<br>08/F<br>08/F<br>06/F<br>05/F | 49.500<br>46.300<br>39.900<br>36.700<br>33.500<br>30.300<br>27.100<br>23.900           | 45.750<br>42.550<br>39.350<br>36.150<br>29.750<br>26.550<br>23.350<br>20.150           | 2.145<br>2.120<br>2.094<br>2.066<br>2.035<br>2.002<br>1.966<br>1.926<br>1.881          | 45.850<br>42.650<br>39.450<br>36.250<br>23.850<br>26.650<br>23.450<br>20.250           | 2.146<br>2.121<br>2.095<br>2.067<br>2.036<br>2.003<br>1.967<br>1.928<br>1.883          | 45.000<br>41.800<br>38.600<br>35.400<br>29.000<br>25.800<br>22.600<br>19.400           | 2.139<br>2.114<br>2.088<br>2.059<br>2.028<br>1.994<br>1.957<br>1.916<br>1.870          | 45.750<br>42.550<br>39.350<br>36.150<br>32.950<br>29.750<br>26.550<br>23.350<br>20.150 | 2.7<br>2.7<br>2.0<br>2.0<br>2.0<br>2.0<br>2.0<br>1.9<br>1.9<br>1.9<br>1.9                                                                                                    | 145<br>120<br>094<br>035<br>002<br>966<br>926<br>381                                          |
|          | 13/F<br>12/F<br>11/F<br>09/F<br>08/F<br>07/F<br>06/F<br>05/F<br>04/F | 49.500<br>46.300<br>39.900<br>36.700<br>33.500<br>30.300<br>27.100<br>23.900<br>20.700 | 45.750<br>42.550<br>39.350<br>36.150<br>29.750<br>26.550<br>23.350<br>20.150<br>16.950 | 2.145<br>2.120<br>2.094<br>2.066<br>2.035<br>2.002<br>1.966<br>1.926<br>1.881<br>1.830 | 45.850<br>42.650<br>39.450<br>33.050<br>29.850<br>26.650<br>23.450<br>20.250<br>17.050 | 2.146<br>2.121<br>2.095<br>2.067<br>2.036<br>2.003<br>1.967<br>1.928<br>1.883<br>1.832 | 45.000<br>41.800<br>38.600<br>35.400<br>29.000<br>25.800<br>22.600<br>19.400<br>16.200 | 2.139<br>2.114<br>2.088<br>2.059<br>2.028<br>1.994<br>1.957<br>1.916<br>1.870<br>1.817 | 45.750<br>42.550<br>39.350<br>36.150<br>29.750<br>28.550<br>23.350<br>20.150<br>16.950 | 2.<br>2.<br>2.<br>2.<br>2.<br>2.<br>2.<br>2.<br>2.<br>2.<br>1.<br>3.<br>1.<br>3.<br>1.<br>3.<br>1.<br>3.<br>1.<br>3.<br>1.<br>3.<br>3.<br>3.<br>3.<br>3.<br>3.<br>3.<br>3.<br>3.<br>3.<br>3.<br>3.<br>3. | 145<br>120<br>094<br>035<br>002<br>002<br>002<br>002<br>002<br>002<br>002<br>002<br>002<br>00 |
|          | 13/F<br>12/F<br>11/F<br>09/F<br>08/F<br>07/F<br>06/F<br>05/F<br>04/F | 49.500<br>46.300<br>39.900<br>36.700<br>33.500<br>27.100<br>23.900<br>20.700           | 45.750<br>42.550<br>39.350<br>36.150<br>29.750<br>26.550<br>23.350<br>20.150<br>16.950 | 2.145<br>2.120<br>2.094<br>2.066<br>2.035<br>2.002<br>1.966<br>1.926<br>1.881<br>1.830 | 45.850<br>42.650<br>39.450<br>33.050<br>29.850<br>26.650<br>23.450<br>20.250<br>17.050 | 2.146<br>2.121<br>2.095<br>2.067<br>2.036<br>2.003<br>1.967<br>1.928<br>1.883<br>1.832 | 45.000<br>41.800<br>38.600<br>35.400<br>29.000<br>25.800<br>22.600<br>19.400<br>16.200 | 2.139<br>2.114<br>2.088<br>2.059<br>2.028<br>1.994<br>1.957<br>1.916<br>1.870<br>1.817 | 45.750<br>42.550<br>39.350<br>36.150<br>29.750<br>26.550<br>23.350<br>20.150<br>16.950 | 2.°<br>2.°<br>2.0<br>2.0<br>2.0<br>1.0<br>1.0<br>1.0<br>1.0                                                                                                    | 145<br>120<br>094<br>035<br>002<br>966<br>381<br>330 ¥                                        |